# WORK ORDERS

A quick guide to getting started

# COTTAGE COMPANION

# Work orders can be created by Maintenance Co Users or by Property Owners:

- Work orders are visible to maintenance company users and to property owners
- Private notes, scheduling details, costs are only visible to maintenance company users

# Work orders can be created as a repeating set of work orders:

- The frequency and occurrences of the work order can be specified
- Once created, a single entry or the repeating set can be edited

#### Quotes can be added to work orders:

- Based on the work order type, the property owner has an option to request a quote
- The property owner has an option to approve or reject a quote
- If a quote is rejected, there is an option to refine the quote or the work order can be cancelled

#### Notes & Pictures can be added to work orders:

- Property owner notes are always public; team member/contractor notes are always private
- Maintenance company user notes default to private but can be set to public

# Team members or contractors can be added to the schedule for a work order:

- To streamline the process of finding the correct team member or contractor, a category is specified first
- Time can be added to schedules by both team members and maintenance company users, including specifying break times
- Both contractors and maintenance company users have the ability to set the schedule status for contractor rows
- Schedule rows are flexible and can be updated or have additional rows added
- The schedule details remain confidential and are not visible to the property owner
- Categories for equipment can be created, allowing for the booking and charging of trucks, barges, and other items onto work orders
- Costs can be added to work orders to track expenses such as supplies that would be charged to the property owner

# Work orders can be Cancel Requested or Cancelled :

- Property owners can request that a work order is cancelled; this work order will then be cancelled by a maintenance company user
- Maintenance company users can cancel work orders unless they are In Progress or Completed

Add Note Edit Work Order

Add Quote

Cancel Work Order

Change Note Visibility

View Record

Print